#### ИНСТРУКЦИЯ ПОЛЬЗОВАТЕЛЯ

# Услуга «Запись на прием к врачу в электронном виде» на Едином портале государственных и муниципальных услуг

Руководство пользователя предполагает умение работать с персональным компьютером и обладание навыками использования обозревателя Интернета (Интернетбраузера).

Чтобы воспользоваться услугой записи на прием к врачу необходимо пройти процедуру регистрации на портале <u>https://www.gosuslugi.ru/</u> и подтверждение учетной записи в центре обслуживания <u>https://esia.gosuslugi.ru/public/ra?fts=reg</u>

| <b>ГОСУСЛУГИ</b><br>Доступ к сервисам<br>электронного правительства                                                    |  |
|----------------------------------------------------------------------------------------------------|--|
| Регистрация                                                                                                    |  |
| Фамилия                                                                                                    |  |
| Имя                                                                                                    |  |
| Мобильный телефон                                                                                                    |  |
| Или электронная почта                                                                                                  |  |
| Нажимая на кнопку «Зарегистрироваться»,<br>вы соглашаетесь с Условиями использования<br>и Политикой конфиденциальности |  |
| Зарегистрироваться                                                                                                    |  |

| Ca https://www.gosuslugi.ru |                                                     | Ċ                                                   |
|-----------------------------|-----------------------------------------------------|-----------------------------------------------------|
|                             | 🎬 🗸 Для граждан 🗸                                   | 💡 Сыктывкар 🛛 🗖 RUS 🗸                               |
|                             | ГОСУСЛУГИ Каталог услуг Помощь и поддержка Оплата Q | 🕶 Личный кабинет                                    |
|                             | < >                                                 | FOC                                                 |
|                             | Поддержим                                           | yenyru                                              |
|                             | пенсионеров                                         | Теперь пользоваться<br>госуслугами очень<br>просто! |
|                             | Тех, кто уже на пенсии, и подготовим будущих)       | Войти                                               |
|                             | Я пенсионер Скоро на пенсию                         | Зарегистрироваться                                  |

Внимание! Если Вы не прикреплены к медицинскому учреждению, сначала Вам нужно прикрепиться. Проверить «прикрепление» можно в Личном кабинете через услугу запись на прием к врачу на ЕПГУ.

| - → С 🔒 https://www.gosuslugi.ru<br>∰ ∨ Для граждан ∨                                               |               |                    |        |   | 🕈 Выберите регион 🛛 📛 RUS 🗸                                            |
|----------------------------------------------------------------------------------------------------|---------------|--------------------|--------|---|------------------------------------------------------------------------|
| госуслуги                                                                                           | Каталог услуг | Помощь и поддержка | Оплата | Q | <ul> <li>Люный кабинет</li> </ul>                                      |
| К ><br>Поддержим<br>пенсионеров<br>Тех, кто уже на пенсии, и подготовии<br>Я пенсионер Скоро на пен | и будущих!    |                    |        |   | услуги<br>Теперь пользоваться<br>госуслугими очень<br>просто!<br>Войти |

### Выбор региона

Если выбрать сразу же услугу «запись на прием к врачу» появится следующее сообщение:

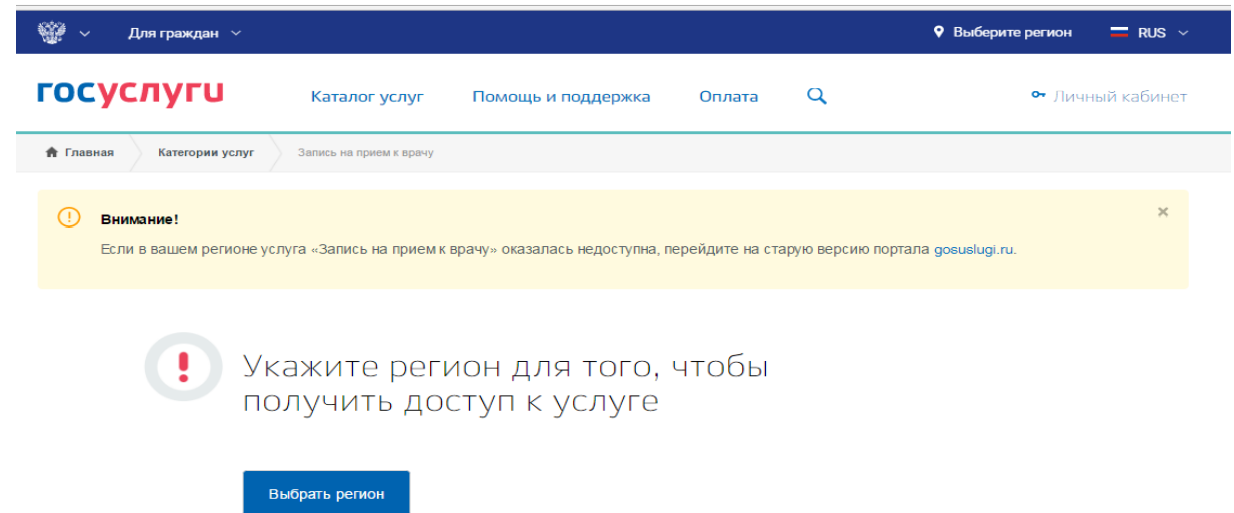

Два варианта:

- 1. До выбора услуги «Запись..» выбрать регион в правом верхнем углу.
- 2. После выбора услуги при появлении сообщения выбрать регион вручную.

| Категории     | услуг Запись на прием к врачу                                              |   |
|---------------|----------------------------------------------------------------------------|---|
| ние!<br>вашем | Укажите ваше местоположение                                                | × |
|               | Вам будет доступен список услуг, предоставляемых в соответствующем регионе |   |
|               | Ваше текущее местоположение                                                |   |
|               | Российская Федерация                                                       |   |
|               | Вы можете изменить регион:                                                 |   |
|               | Определить автоматически 🧿 Выбрать вручную                                 |   |
|               | Республика Коми/Ухта<br>Ухта                                               | ٩ |
|               |                                                                            |   |
|               | Сохранить                                                                  |   |

Внимание! В личном кабинете Вы можете видеть медицинские организации, к которым Вы прикреплены.

#### Получение услуги

Воспользоваться услугой <u>«Запись к врачу»</u> можно в разделе «Популярные услуги» или по поиску в разделе «Каталог услуг».

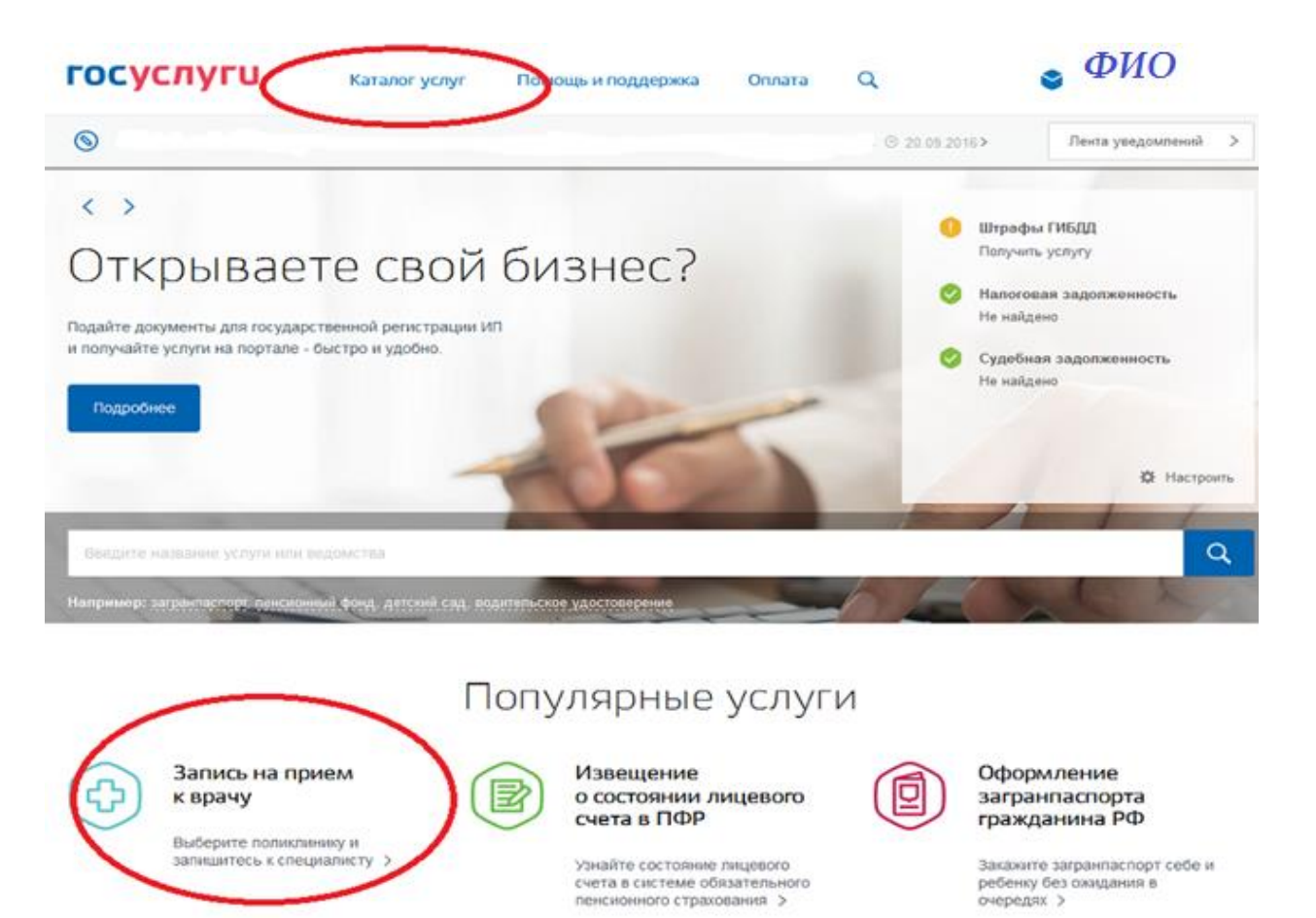

После перехода в карточку услуги появится инструкция с дальнейшими действиями. Ознакомьтесь с ней и перейдите к записи («Записаться»)

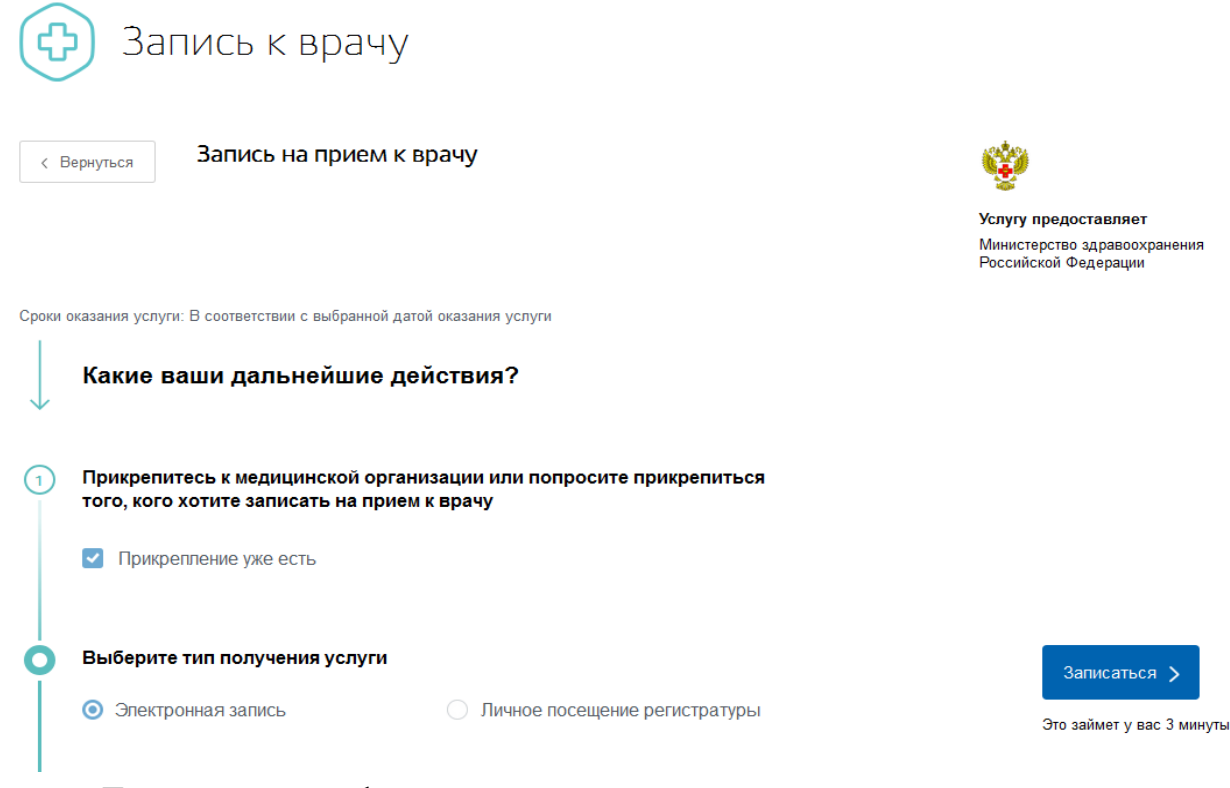

Далее появится форма для ввода данных.

При необходимости выберите регион, в котором хотите записаться.

Вторым шагом будет выбор пациента. Вы можете из своего личного кабинета записать другого пациента (при наличии данных). Если у вас в личном кабинете есть сведения о ваших детях, они подтянутся автоматически.

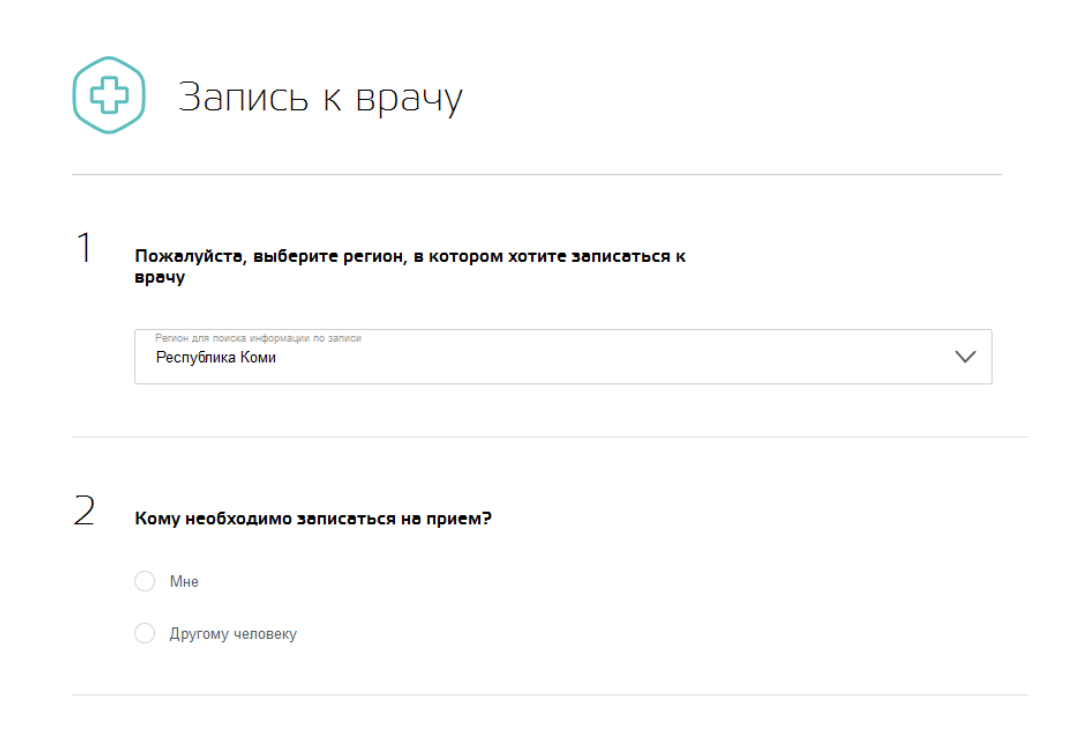

Проверьте, правильно ли введен номер полиса медицинского страхования.

| 2 | Кому необходимо записаться на прием? |                                         |                  |             |             |  |
|---|--------------------------------------|-----------------------------------------|------------------|-------------|-------------|--|
|   |                                      | Мне                                     |                  |             |             |  |
|   | 0                                    | Другому человеку                        |                  |             |             |  |
|   | Пе                                   | осональная информация                   |                  |             |             |  |
|   |                                      | Фамилия                                 | Имя              | Отчество    |             |  |
|   |                                      |                                         |                  | при наличии |             |  |
|   |                                      | Дата рождения                           | Пол 🔿 🛉 🔿 📥      | СНИЛС       | ?           |  |
|   |                                      |                                         |                  |             | при наличии |  |
|   |                                      | Серия полиси ОМС                        | Номер полиса ОМС | $\leq$      |             |  |
|   |                                      | при намичии, для полиса старон, образца |                  |             | Далее       |  |

Если у Вас полис нового образца, вводите 16 цифр персонального номера в строке «номер полиса ОМС»

#### Образец полиса

| ПОЛИС С Медицинского                       | обязательного<br><b>трахования</b> |
|--------------------------------------------|------------------------------------|
|                                            |                                    |
| 00000000000000000000                       | персональный номер                 |
| IIII WARKANDON KAR KARANGHARK KARANGKI KAR |                                    |
|                                            | milbax ked                         |
| РИПИМАФ<br>Такимаф                         |                                    |

Далее выбираете лечебное учреждение, в котором необходимо лечение.

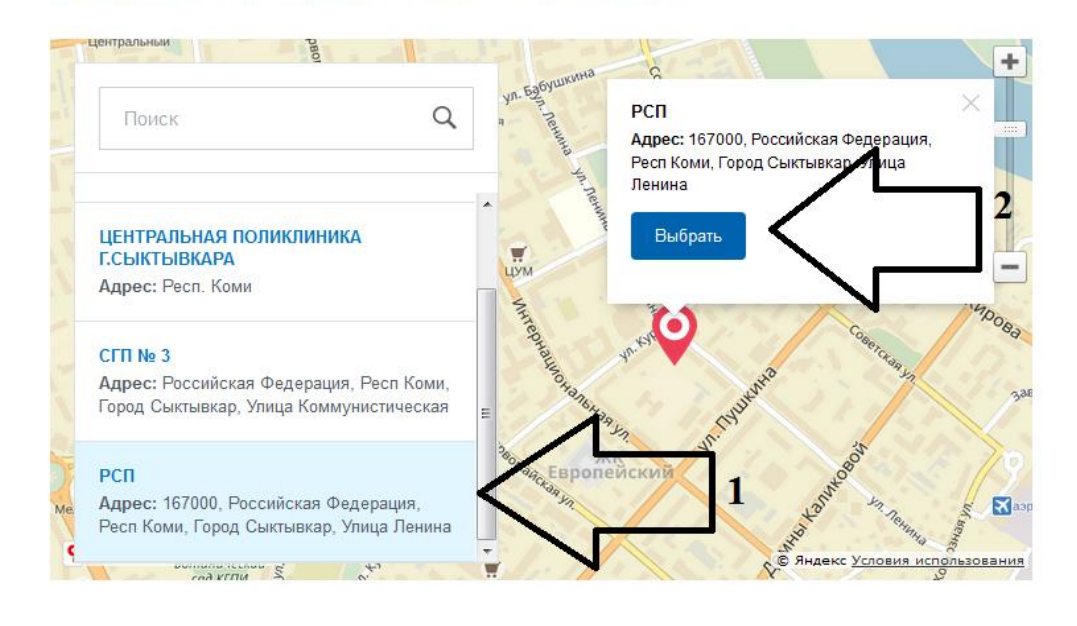

# З выберите лечебно-профилактическое учреждение для записи

Следующим шагом будет выбор медицинской услугу, врача и время приема.

## 4 Выберите медицинскую услугу, которую хотите получить

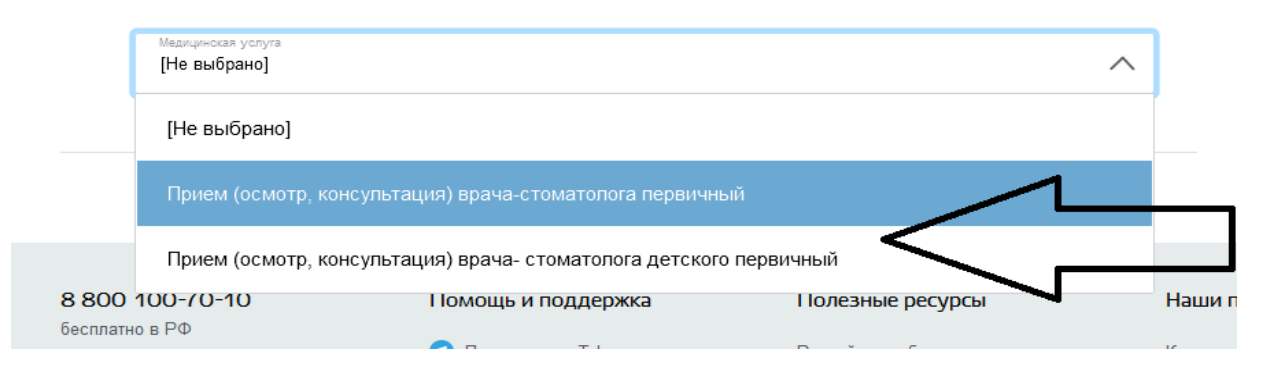

#### Выберите врача, к которому хотите записаться

5

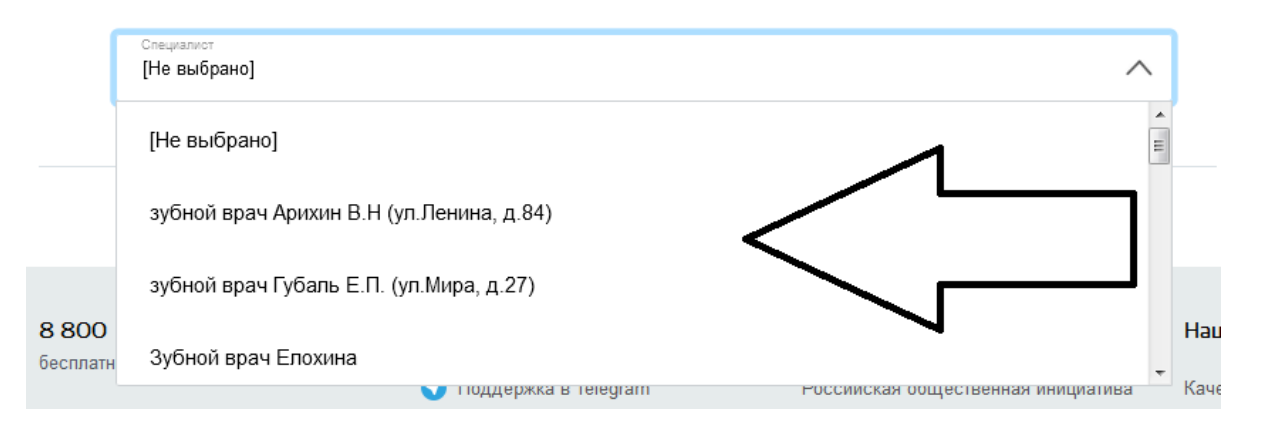

6

| Сегодня: 27 сентября 2016 года | Октябрь 2016                      |
|--------------------------------|-----------------------------------|
|                                | Пн Вт Ср Чт Пт <mark>Сб Вс</mark> |
| 10 октября 2016, понедельник   | 10                                |
| 08:00                          | 5 День, доступный для записи      |
|                                | 5 День, недоступный для записи    |

После выбора времени приема, необходимо будет подтвердить его.

При успешном прохождении всех шагов должна появиться информация о записи. Внимательно проверьте все данные:

- 1. Запись д.б. подтверждена.
- 2. Информация о талоне. (его можно распечатать)
- 3. В случае, если в силу каких-либо обстоятельств не сможете явиться на прием к врачу, отмените талон в личном кабинете.

| < Вернуться к списку                                                  |                                                                                                    |                                                      |
|-----------------------------------------------------------------------|----------------------------------------------------------------------------------------------------|------------------------------------------------------|
| Запись на прием к вра                                                 |                                                                                                    | Доступные действия<br>Распечатать                    |
| Запись подтверждена                                                   | $\boldsymbol{\zeta}$                                                                                                    | Добавить в Outlook (ics-файл)                        |
| №141554601.27.09.2016                                                 |                                                                                                    | Отменить запись 3                                    |
| Комментарий:                                                          | 57                                                                                                    | Услугу предоставляет                                 |
| Вы записаны к врачу Зубной врач В<br>РСП по адресу 167000, Российская | Елохина по специальности Прием (осмотр, консультация) врача-стоматолога первичный в<br>Федерация, Респ Коми, Город Сыктывкар, Улица Ленина | Министеротво здравоохранения<br>Российский Федерации |
|                                                                       |                                                                                                    |                                                      |
| Дата и время записи                                                   | 10.10.2016 08:00 (в часовом поясе подразделения)                                                                                           |                                                      |
| Ведомство                                                             | Министерство здравоохранения Российской Федерации                                                                                          |                                                      |
| Подразделение                                                         | РСП                                                                                                    |                                                      |
| Адрес подразделения                                                   | 167000, Российская Федерация, Респ Коми, Город Сыктывкар, Улица Ленина                                                                     |                                                      |
|                                                                       | Показать на капте 🗸                                                                                                    |                                                      |

Помощь по навигации на ЕПГУ для получения услуги «Запись на прием к врачу в электронном виде» – 8-800-200-8212